Følg nedenstående vejledning for at aktivere Javascript i Microsoft Edge på Windows

## 1) Åbn Microsoft Edge.

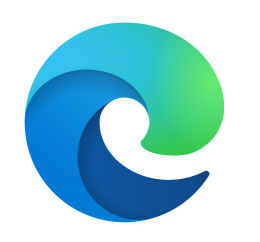

2) Klik på **de tre prikker** i øverste, højre hjørne.

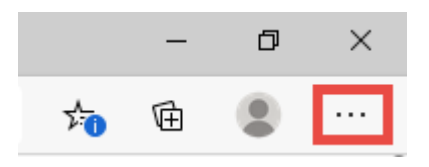

3) Vælg punktet **Indstillinger** i menuen.

|                       | Å 📩                               | ₪   |          |       |   |  |
|-----------------------|-----------------------------------|-----|----------|-------|---|--|
|                       | Ny fane                           |     | Ct       | trl+T |   |  |
|                       | Nyt vindue Ctrl+N                 |     |          |       |   |  |
| Ę                     | Nyt InPrivate-vindue Ctrl+Skift+N |     |          |       |   |  |
|                       | Zoom –                            | 100 | )% +     | -     | 2 |  |
| չե                    | Favoritter                        |     |          |       | > |  |
| I                     | Historik                          |     |          |       | > |  |
| $\overline{\uparrow}$ | Downloads Ctrl+J                  |     |          |       |   |  |
| ₽                     | Apps                              |     |          |       | > |  |
| ♦                     | Udvidelser                        |     |          |       |   |  |
| Ē                     | Samlinger                         |     |          |       |   |  |
| Ē                     | Udskriv                           |     | Ct       | trl+P |   |  |
| Ŕ                     | Del                               |     |          |       |   |  |
| [¢                    | Find på side                      |     | C        | trl+F |   |  |
| A)                    | Højtlæsning                       |     | Ctrl+Ski | ft+U  |   |  |
|                       | Flere værktøjer                   |     |          |       | > |  |
| ÷                     | Indstillinger                     |     |          |       |   |  |
| ?                     | Hjælp og feedback                 |     |          |       | > |  |
|                       | Luk Microsoft Edge                |     |          |       |   |  |

4) Vælg **Tilladelser for webstedet** i menuen til **venstre.** Rul derefter ned og tryk på **JavaScript** i listen der kommer frem.

| Indstillinger                    | Tilladelser for webstedet                            |   |
|----------------------------------|------------------------------------------------------|---|
| ₽ Søg i indstillinger            | 🕃 Cookies og websteddata                             | > |
| Profiler                         | Tilladt                                              |   |
| Persondata, søgning og tjenester | Placering                                            | > |
| ③ Udseende                       | Spørg tørst                                          |   |
| () Ved start                     | Spørg først                                          | > |
| 🖬 Nyt faneblad                   | . Mikrofon                                           | > |
| 🗔 Tilladelser for webstedet      | Spørg først                                          | / |
| C Standardbrowser                | (v) Bevægelses- eller lyssensorer                    | > |
| ↓ Downloads                      | Tillad websteder at bruge bevægelses- og lyssensorer |   |
| දදි Familiesikkerhed             | ↓ Meddelelser                                        | > |
| ∯⊋ Sprog                         | Spørg først                                          |   |
| 凸 Printere                       | JavaScript                                           | > |
| 므 System                         | Tilladt                                              |   |
| () Nulstil indstillinger         | <\$ Adobe Flash                                      | > |
| Telefon og andre enheder         | Bloker altid Flash (anbefales)                       |   |

5) Sørg for at der står tilladt og at ikonet er blå til højre.

## Filladelser for webstedet / JavaScript Tilladt (anbefales) Bloker Der er ikke tilføjet nogen websteder Tillad Der er ikke tilføjet nogen websteder

Bemærk!: Luk Microsoft Edge og start op igen for at ændringerne kan træde i kraft.